## PRIMER 1:

- U jednoj školi, učenicima petog razreda, motoričke sposobnosti procenjene su baterijom testova, koju su činili sledeći testovi:
- Test skok u dalj iz mesta, kojim je procenjivana eksplozivna snaga mišića opružača nogu.
- Test bacanje medicinke, kojim je procenjivana eksplozivna snaga mišića ruku i ramenog pojasa.
- Test ležanje-sed za 30 sekundi ("trbušnjaci"), kojim je procenjivana repetitvna snaga mišića pregibača trupa.
- Kuperov test trčanja na 12 min, kojim je procenjivana aerobna izdržljivost.
- Takođe, izmerene su masa i visina tela učenika.
- Podaci dobijeni testiranjem uneti su u Excel-ov dokument: *Rezultati\_testiranja*(dokument se nalazi na CD-u koji se dobija uz knjigu, web prezentaciji knjige, ili web prezentaciji predmeta <u>Informatika</u>).

## ZADATAK 30

- Podaci neophodni za izradu ovog zadatka nalaze se u Excel dokumentu: *Rezultati\_testiranja* u listu *deskriptivna* (dokument se nalazi na CD-u koji se dobija uz knjigu, web prezentaciji knjige, ili web prezentaciji predmeta <u>Informatika</u>).
- Sve podatke sortirati u odnosu na pol.
- Odvojeno za dečake i devojčice, za masu i visinu tela, kao i za svaki od primenjenih testova izračunati sledeće mere centralne tendencije (rezultate prikazati u redovima ispod tabele sa podacima u opsegu ćelija koji je za to predviđen-Slika 111):
- Medijanu (MEDIAN)
- Modus (MODE)
- Srednju vrednost (AVERAGE)
- Minimum (MIN)
- Maksimum (MAX)
- Odvojeno za dečake i devojčice, za masu i visinu tela, kao i za svaki od primenjenih testova izračunati sledeće mere disperzije (rezultate prikazati u redovima koji se nalaze ispod redova u kojima su prikazani rezultati mera centralne tendencije (opseg ćelija D33:145):
- **Opseg** (=MAX<sup>2</sup> MIN)
- Srednje apsolutno odstupanje (AVEDEV)
- Varijansu (VAR)
- Standardnu devijaciju (STDEV).

<sup>&</sup>lt;sup>2</sup>Opseg se ne računa korišćenjem Excel-ovih funkcija, već unosom odgovarajuće formule. Unos formule započinje kucanjem znaka jednakosti (=) u odgovarajuću ćeliju. Nakon toga, kliktati na ćelije na osnovu kojih se računa formula. [MAX] znači da treba kliknuti na ćeliju u kojoj je računat odgovarajući Maksimum.

## ZADATAK 31 Podaci potrebni za izradu ovog zadatka nalaze su u Excel dokumentu: Rezultati\_testiranja u listu Varijansa (dokument se nalazi na CD-u koji se dobija uz knjigu, web prezentaciji knjige, ili web prezentaciji predmeta Informatika). Sortirati deo tabele u kojima su rezultati dečaka po visini (od najnižeg do najvišeg), a zatim na osnovu definicije medijane i modusa, pronaći medijanu i modus i uporediti ih sa onima iz tabele (polja D33 i D34).<sup>3</sup> Opseg ćelija koje sadrže visine dečaka (D1:D16) zajedno sa zaglavljem prekopirati u opseg ćelija K1:K16. U ćeliji K17 napraviti formulu koja će sabrati sve visine dečaka, a u ćeliji K18 formulu koja će prebrojati koliko ima dečaka, pa zatim u ćeliji K19 podeliti sumu visina dečaka sa ukupnim brojem dečaka. Šta predstavlja dobijeni rezultat? Dobijeni rezultat uporediti sa rezultatom u ćeliji D35. U koloni J (opseg J2:J16) izračunati razlike visine svakog ispitanika (dečaka) od srednje vrednosti. U ćeliji J17 izračunati srednju vrednost svih razlika (J2:J16). U koloni L (opseg L2:L16) izračunati apsolutnu vrednost razlika visina ispitanika (dečaka). U ćeliji L17 izračunaj sumu apsolutnih razlika (dobijenih u prethodnom zadatku). U ćeliji L18 podeli vrednost iz ćelije L17 (sumu svih apsolutnih razlika) sa brojem dečaka, manje jedan (broj dečaka je "izračunat" u ćeliji K18). Šta dobijeni rezultat predstavlja? Uporediti dobijeni rezultat sa rezultatim iz ćelije D45. U koloni M (opseg M2:M16) izračunati kvadrate razlika visina ispitanika (dečaka) od srednje vrednosti visine dečaka (razlika visine svakog dečaka na kvadrat). U ćeliji M17 izračunaj sumu svih kvadrata razlika visine ispitanika (dečaka) od srednje vrednosti visine dečaka (dobijenih u prethodnom zadatku). U ćeliji M18 podeli vrednost iz ćelije M17 (sumu svih kvadrata razlika visine dečaka od srednje vrednosti dečaka) sa brojem dečaka, manje jedan (broj dečaka je "izračunat" u ćeliji K18). Šta dobijeni rezultat predstavlja? Dobijeni rezultat uporediti sa onim u ćeliji D46. U ćeliji M19 izračunati koren vrednosti dobijene u ćeliji M18. Šta dobijeni rezultat

predstavlja? Dobijeni rezultat uporediti sa onim u ćeliji **D47**.

<sup>&</sup>lt;sup>3</sup>Središnja ili centralna vrednost u nizu brojeva (podataka) poređanih po rastućem redosledu (od najmanjeg ka najvećem) ako se niz sastoji iz neparnog broja, odnosno srednja vrednost dve centralne vrednosti u nizu brojeva (podataka) poređanih po rastućem redosledu (od najmanjeg ka najvećem) ako se niz sastoji iz parnog broja podataka.